## www.fss.ru www.r38.fss.ru

## Уважаемые клиенты!

Вы можете записаться на прием в филиал Фонда социального страхования Российской Федерации из личного кабинета получателя услуг Фонда lk.fss.ru.

1.

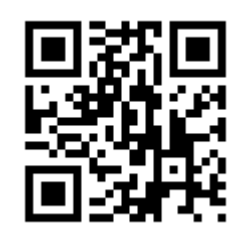

Для перехода в личный кабинет отсканируйте QR-код

2. ФОНД СОЦИАЛЬНОГО СТРАХОВАНИЯ РОССИЙСКОЙ ФЕДЕРАЦИИ Кабинеты МСЭ ЭРС ЭЛН Подтверждение ОВЭД Электронные доверенности (МЧД) льные социальные выплаты СЭДО Сертификаты Часто задаваемые вопросы Кабинет получателя услуг Войдите в ЛК с Предназначен для доступа к : застрахованных граждан помощью пароля и Войти логина от портала Госуслуги Кабинет страхователя Войти 3. Анкеты и заявления пострадавших мед. Листки нетрудоспособности работников (COVID-19) кеты по сопровождению медицинского работни страдавшего от COVID-19 и заявления на получе м медицинской организацией в Фонд о страхования Российской Фелерация Пособия и выплаты ( 🔲 ) Запросы в Фонд Выберите раздел и выплатам, выплаченным пориальными органами Фонда «Запись на прием» (П) Запись на прием ния по записям на прием в Фонл

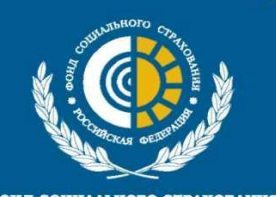

Государственное учреждение – Иркутское региональное отделение Фонда социального страхования Российской Федерации

ФОНД СОЦИАЛЬНОГО СТРАХОВАНИЯ РОССИЙСКОЙ ФЕДЕРАЦИИ

| www.iss.ru<br>www.r38.fss.ru |                                                                                                    |                                                                                                    |
|------------------------------|----------------------------------------------------------------------------------------------------|----------------------------------------------------------------------------------------------------|
| 4.                           | Записи на прием ()<br>+ Новая запись<br>Дата<br>приема Время Территориальный<br>орган ФСС РФ Тематика услуги                                                                                                    | Нажмите<br>«+ Новая запись»                                                                                          |
| 5.                           | <ul> <li>Шаг</li> <li>Шаг</li> <li>Шаг</li> <li>Шаг</li> <li>Бабарата отделение Фонда социального страхования.</li> <li>Субъект Российской Федерация*</li> <li>Мркутская область</li> <li>Х</li> <li>Территориальный орган Фонда Социального Страхования*</li> <li>Мркутское РО 664007, г.Иркутск, ул Тимиразева, д.35</li> <li>К</li> <li>С</li> <li>Наименование услуги*</li> <li>Мазначение обеспечения по обязательному социальному страхованию от не Х</li> <li>Адрес приема*</li> <li>2 7.01.2022</li> <li>Бемя приема*</li> <li>08:30</li> <li>13:30</li> </ul>                                        | <text><text></text></text>                                                                                           |
| 6.                           | Региональное отделение Фонда:<br>Иркутское РО<br>Адрес регионального отделения Фонда:<br>664007, г.Иркутск, ул Тимирязева, д.35<br>Адрес приема:<br>Российская Федерация, г. Братск, ул. Депутатская, д. 38<br>Дата и время приема:<br>27.01.2022 13:30:00<br>Наименование услуги:<br>Назначение обеспечения по обязательному социальному страхованию от несчастных случаев на производстве и<br>профессиональных заболеваний в виде оплаты дополнительных расходов, связанных с медицинской, социальной и<br>профессиональный реабилитацией застрахованного при наличии прямых последствий страхового случая | Проверьте<br>выбранный адрес<br>приема, а также дату и<br>время приема. Если<br>данные верны,<br>нажмите «Сохранить» |

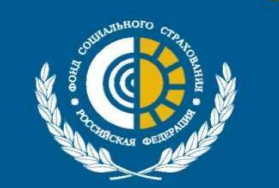

ФОНД СОЦИАЛЬНОГО СТРАХОВАНИЯ РОССИЙСКОЙ ФЕДЕРАЦИИ Государственное учреждение – Иркутское региональное отделение Фонда социального страхования Российской Федерации